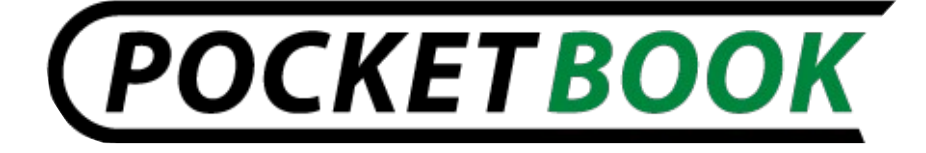

# Podręcznik użytkownika

# PocketBook 611

# ©2011 71media wszelkie prawa zastrzeżone

# Zabrania się kopiowania oraz rozpowszechniania bez pisemnej zgody autora.

## Instrukcja jest dostępna bezpłatnie na stronie http://pocketbook.pl

Dodatkowo na stronie <u>http://pocketbook.pl</u> :

- forum pomocy technicznej
- 500 ebooków gratis
- aplikacje dla modelu PocketBook 611
- aktualizacje oprogramowania
- nowości ze świata czytników PocketBook

# SPIS TREŚCI

| ŚRODKI OSTROŻNOŚCI                      | <u>6</u>  |
|-----------------------------------------|-----------|
| POCKETBOOK 611 - WYGLĄD I STEROWANIE    | 9         |
| Widok z przodu:                         | 9         |
| Widok krawędzi dolnej:                  | 10        |
| Sterowanie i wskaźniki:                 | 10        |
| SPECYFIKACJA TECHNICZNA POCKETBOOKA 611 | 11        |
| ROZPOCZĘCIE UŻYTKOWANIA                 | 12        |
| Krok 1. Ładowanie baterii               | 12        |
| Krok 2. Włączanie                       | 12        |
| Krok 3. Nawigacja                       | 12        |
| Podręcznik użytkownika                  | 13        |
| Połączenie WiFi                         | 13        |
| Menu główne                             | <u>15</u> |
| CZYTANIE KSIĄŻEK                        | 16        |
| Zmiana stron                            | 16        |
| Podążanie za odnośnikami                | 17        |
| Zmiana rozmiaru czcionki                | 17        |
| Menu szybkiego dostępu                  | 17        |
| IDŹ DO STRONY                           | 17        |
| <u>OBRÓT EKRANU</u>                     | 17        |
| SKALA                                   | 17        |
| ZAKŁADKI                                | 18        |

©2011 71media - wszelkie prawa zastrzeżone

4

| NOTATKI                           |    |
|-----------------------------------|----|
| SZUKAJ                            | 19 |
| ZAWARTOŚĆ                         |    |
| <u>SŁOWNIK</u>                    | 19 |
| USTAWIENIA                        | 19 |
| Elektroniczna Biblioteka Bookland | 20 |
| MENU GŁÓWNE                       | 21 |
| OSTATNIO OTWARTE KSIĄŻKI          | 21 |
| KSIĄŻKI                           | 21 |
| WIADOMOŚCI                        | 21 |
| ULUBIONE                          | 21 |
| ZDJĘCIE                           | 22 |
| SŁOWNIK                           | 22 |
| APLIKACJE                         | 22 |
| KALENDARZ                         | 22 |
| USTAWIENIA                        | 22 |
| Rozwiązaywanie problemów          | 25 |
| Certification information         |    |

#### Dziękujemy za zakup PocketBooka 611!

Zanim zaczniesz korzystać z Pocketbooka serii Pro dokładnie zapoznaj się z tą instrukcją. Dowiesz się, jak zwiększyć bezpieczeństwo użytkowania oraz jak dbać o urządzenie, by działało jak najdłużej.

Jeżeli jakiekolwiek środki bezpieczeństwa zostały naruszone przez zauważone fabryczne defekty i wady skontaktuj się z autoryzowanym serwisem. Niedostosowanie się do zaleceń może spowodować awarię urządzenia.

# ŚRODKI OSTROŻNOŚCI

Nie wystawiaj urządzenia na działanie bardzo niskich lub bardzo wysokich temperatur. Unikaj bezpośredniego światła słonecznego. Unikaj przegrzewania lub nadmiernego wychładzania baterii. Zbyt gorąca bateria może spowodować oparzenia skóry. Miej na uwadze, że urządzenie pracuje poprawnie w temperaturach od 0°C do 40°C.

Unikaj wystawiania czytnika na bezpośredni kontakt z ogniem lub dymem (zapalniczka, papieros, itp.).

Unikaj narażenia na działanie cieczy i wilgoci (nie używaj w deszczu, w miejscach o podwyższonej wilgotności, w pobliżu zbiorników wodnych itp.). Należy chronić przed przenikaniem cieczy lub wilgoci do urądzenia, ponieważ może to spowodować zwarcie i / lub uszkodzenie baterii. Jeżeli płyn przedostanie się do urządzenia, wyjmij z niego baterię i skontaktuj się z autoryzowanym serwisem.

Nie należy pozostawiać urządzenia przez długi czas w miejscach o ograniczonym przepływie powietrza (np. w samochodzie lub szczelnie zamkniętych opakowaniach).

Unikaj narażenia na działanie silnych pól elektromagnetycznych.

Nie upuszczaj, ani nie próbuj zginać urządzenia. Jeśli urządzenie jest uszkodzone należy skontaktować się z autoryzowanym centrum serwisowym.

Nie należy samodzielnie demontować ani modyfikować czytnika. Tylko upoważniony personel może prowadzić prace naprawcze.

Nie należy używać urządzenia z uszkodzoną baterią, ładowarką (zniszczona obudowa, przerwany kabel zasilający) lub kartą SD. Jeśli akumulator jest uszkodzony (pęknięta obudowa, wyciek elektrolitu, itp.), powinien zostać zastąpiony nowym.

#### PocketBook 611

#### Odwiedź www.pocketbook.pl

Nie należy wymieniać baterii samodzielnie. Korzystanie z nieoryginalnych baterii może spowodować wybuch i / lub uszkodzenie urządzenia.

Uwaga! Nie wrzucaj baterii do ognia, gdyż może to spowodować wybuch.

Uwaga! Ekran jest wykonany na szklanym podłożu i jest bardzo delikatny. Jego powierzchnia jest pokryta przezroczystą warstwą elastycznego materiału. Jeśli urządzenie nie jest w stanie odświeżyć całego obrazu lub jego części, może to świadczyć o uszkodzeniu ekranu, nawet gdy żadne pęknięcia nie są widoczne. Jeśli zaobserwowałeś takie symptomy skontaktuj z autoryzowanym serwisem.

Unikaj mechanicznego nacisku na ekran z siłą powyżej 1 N. Chroń ekran przed kontaktem z obiektami, które mogą go zarysować lub uszkodzić. Aby zapewnić odpowiednią ochronę ekranu, zalecamy przechowywanie w ochronnym etui lub twardej okładce.

Nie stosuj rozpuszczalników organicznych lub nieorganicznych (np. benzol, itp.) do czyszczenia ekranu / obudowy. Użyj miękkiej ściereczki do usuwania kurzu z powierzchni urządzenia. Do usunięcia zabrudzeń można użyć niewielkiej ilości wody destylowanej. Aby usunąć uporczywe zabrudzenia skontaktuj się z autoryzowanym centrum.

Nie wystawiaj ekranu na działanie ładunków elektrostatycznych lub sztucznych źródeł promieniowania UV.

Nigdy nie zostawiaj kabli w pobliżu źródeł ciepła. Ogrzewanie kabla może zniekształcić lub uszkodzić izolację, co może doprowadzić do pożaru lub porażenia prądem.

Należy unikać uderzeń mechanicznych w przyciski i złącza urządzenia. Może to wpłynąć na ich działanie i spowodować uszkodzenia.

Zgodnie z Dyrektywą Europejską 2002/96/WE oraz Polską Ustawą o zużytym sprzęcie elektrycznym i elektronicznym, po zakończeniu eksploatacji urządzenia nie może być ono umieszczane łącznie z innymi odpadami pochodzącymi z gospodarstwa domowego.

Nieprawidłowa utylizacja tego urządzenia może mieć negatywny wpływ na środowisko naturalne. Aby uniknąć takich konsekwencji stosuj się do powyższych wskazówek. Recykling materiałów pomaga chronić zasoby naturalne. Więcej informacji na temat kwestii recyklingu uzyskasz kontaktując się z lokalnymi władzami samorządowymi, organizacjami ochrony środowiska, sklepem w którym zakupiono urządzenie lub autoryzowanym centrum serwisowym.

Nie korzystaj z komunikacji bezprzewodowej w miejscach, gdzie jest to zabronione. Prosimy nie korzystać z komunikacji bezprzewodowej na pokładzie samolotu lub w szpitalach – może mieć to negatywny wpływ na funkcjonowanie urządzeń nawigacyjnych lub sprzętu medycznego.

czytnik otrzymuje i przekazuje informacje Ten korzystajac Ζ częstotliwości radiowych i może zakłócać łączność radiową innych urzadzeń elektronicznych. Jeśli lub działanie korzystasz z osobistych urządzeń medycznych (np. rozrusznika serca lub aparatu słuchowego), proszę się z lekarzem lub producentem skontaktować tego sprzętu, aby dowiedzieć sie. czy takie urzadzenia medyczne są chronione przed zewnętrznymi sygnałami.

Trzymaj z dala od dzieci.

#### POCKETBOOK 611 - WYGLĄD I STEROWANIE

Ta sekcja zawiera ogólny opis Pocketbooka 611 i jego klawiszy funkcyjnych.

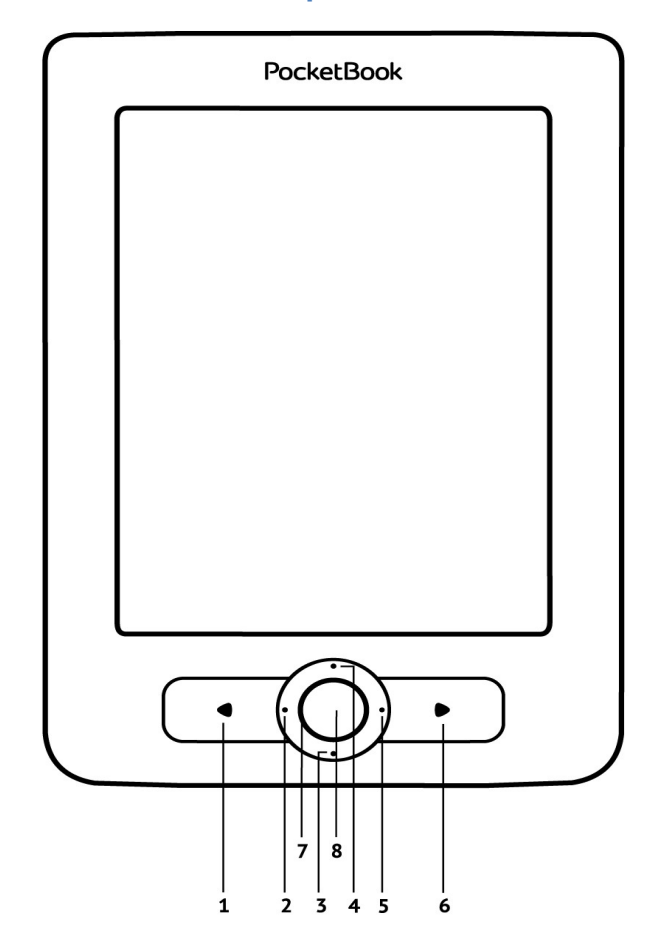

#### Widok z przodu:

#### Widok krawędzi dolnej:

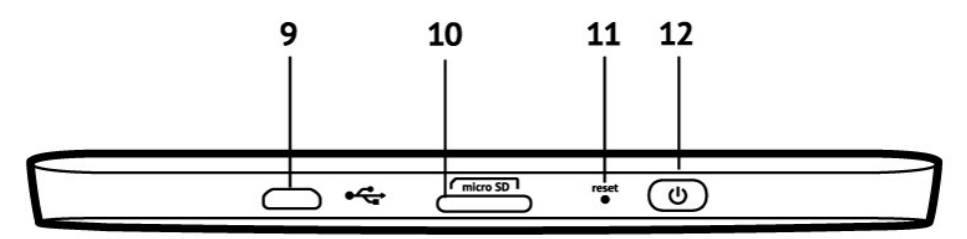

### Sterowanie i wskaźniki:

- 'Wstecz' powrót do poprzedniej strony w trybie czytania; powrót do poprzedniego menu w trybie nawigacji;
- 2. 'W lewo' klawisz nawigacyjny
- 3. 'W dół' klawisz nawigacyjny;
- 4. 'W górę' klawisz nawigacyjny;
- 5. 'W prawo' klawisz nawigacyjny;
- 6. 'W przód' przejście do następnej strony w trybie czytania;
- 'Dioda informacyjna' wskazuje stan urządzenia (zielone światło oznacza wykonywanie akcji przez urządzenie – zmiana strony, połączenie WiFi). Podczas ładowania baterii dioda będzie migać. Po naładowaniu zapali się ciągłym światłem;
- **6K**' potwierdza wybór, zapewnia szybki dostęp do menu kontekstowego;
- 'Łącze Micro-USB' przeznaczone do podłączenia urządzenia do komputera PC lub ładowarki za pomocą kabla USB Micro
- Slot kart microSD' służy do podłączenia zewnętrznej karty pamięci MicroSD;
- **11. 'Reset'** restartuje urządzenie;
- 12. 'Włącz/Wyłącz' włącza lub wyłącza urządzenie;

PocketBook 611 Odwiedź www.po SPECYFIKACJA TECHNICZNA POCKETBOOKA 611

| Wyświetlacz        | 6" E Ink® Vizplex 600×800, 166 dpi,<br>B&W                                                |
|--------------------|-------------------------------------------------------------------------------------------|
| Procesor           | 800 MHz                                                                                   |
| Pamięć             | RAM: 128 MB<br>Pamięć wewnętrzna: 2 GB                                                    |
| System operacyjny  | Linux®                                                                                    |
| Komunikacja        | Wi-Fi® (b/g);<br>USB 2.0;                                                                 |
| Slot kart pamięci  | MicroSD                                                                                   |
| Formaty publikacji | PDF, EPUB, TXT, FB2, FB2.ZIP, RTF,<br>HTML, PRC (mobi), CHM, DJVU, DOC,<br>DOCX, RTF, TCR |
| Formaty graficzne  | JPEG, BMP, PNG, TIFF                                                                      |
| Bateria            | Li-Polymer, 1000 mAh                                                                      |
| Rozmiar            | 123×176×10 mm                                                                             |
| Waga               | 175 g                                                                                     |

#### **ROZPOCZĘCIE UŻYTKOWANIA**

#### Krok 1. Ładowanie baterii.

Kiedy ładujesz akumulator po raz pierwszy pozostaw urządzenie podłączone do źródła zasilania przez 10-12h bez włączania go. Baterię możesz ładować:

- z komputera poprzez kabel USB;
- sieci, za pomocą ładowarki USB (opcjonalnie).

Kiedy ładujesz baterię pierwszy raz:

- 1. Upewnij się, że urządzenie jest wyłączone. Jeśli jest włączone, przytrzymaj klawisz 'Włącz/Wyłącz' przez kilka sekund.
- 2. Podłącz urządzenie do komputera poprzez odpowiedni kabel.
- 3. Dioda informacyjna będzie świecić światłem przerywanym jak tylko ładowanie się rozpocznie.
- 4. Kiedy bateria zostanie w pełni naładowana dioda informacyjna zacznie świecić światłem ciągłym.
- 5. Teraz możesz odłączyć urządzenie od komputera.

Jeśli urządzenie pozostanie włączone podczas ładowania, na ekranie PocketBooka zostanie wyświetlone zapytanie o wybór między ładowaniem akumulatora i przejściem w tryb transmisji. Ładowanie rozpoczyna się dopiero po wybraniu odpowiedniego trybu.

#### Krok 2. Włączanie

Aby włączyć urządzenie przytrzymaj klawisz 'Włącz/Wyłącz' przez około 2 sekundy. Na ekranie pojawi się logo startowe. Kiedy urządzenie będzie gotowe do użytku na ekranie zostanie wyświetlone menu główne.

#### Krok 3. Nawigacja

Aby ustawić główne parametry postępuj zgodnie ze wskazówkami kreatora. Wybierz odpowiednie parametry korzystając z klawiszy nawigacji 'W górę', 'W dół', 'W lewo', 'W prawo' i naciśnij 'OK' aby potwierdzić wybór.

#### Podręcznik użytkownika

Podręcznik użytkownika jest przechowywany w pamięci wewnętrznej urządzenia, więc w każdej chwili możesz odnieść się do szczegółowych opisów funkcji, których aktualnie potrzebujesz.

Otwórz 'Bibliotekę'. Zostanie wyświetlona lista dostępnych książek. Otwórz książkę, a jej treść pojawi się na ekranie. Wciśnij 'W górę' aby zmienić rozmiar czcionki (do wybory jest 5 rozmiarów). Klawisze 'W lewo', 'W prawo', 'W tył' i 'W przód' służą nawigacji po stronach dokumentu.

**Uwaga:** niektóre funkcje stają się niedostępne gdy książka przechodzi przez proces otwierania. Jest to spowodowane koniecznością obliczenia liczby stron dokumentu.

#### Połączenie WiFi

Urządzenie może połączyć się z Internetem poprzez sieci WiFi. Możesz skonfigurować profile połączeń dla wielu konfiguracji, np. Dom, Biuro itp. Możesz także od razu zacząć korzystać z Internetu, po otwarciu przeglądarki zostaniesz poproszony o wybór połączenia z listy.

Aby skonfigutować profil połączenia:

- a) Z menu 'Łączność' wybierz 'Połączenia bezprzewodowe';
- b) Z klawiatury ekranowej wprowadź nazwę profilu połączenia, którego Pocketbook będzie używać do łączenia z Internetem przez WiFi. Wciśnij OK aby zapisać zmiany, lub Anuluj, aby ukryć klawiaturę.
- c) Wybierz z rozwijanej listy lub wprowadź z klawiatury nazwę sieci (SSID).
- d) Wybierz typ zabezpieczeń:
  - Brak;
  - WEP;
  - WPA-Enterprise;
  - WPA-PSK.

14

- e) Otwórz pozycję "Rozłącz gdy bezczynny (min)" i wybierz wartość z rozwijanej listy:
  - 5:
  - 10: •
  - 20:
  - 30;
  - 60
- f) Wybierz 'Ustawienia sieci', z rozwijanej listy wybierz konfiguracje IP:
  - DHCP (automatycznie);
  - Recznie.
- g) Skonfiguruj serwer proxy. Wybierz 'Konfiguracja proxy' i z klawiatury ekranowej wprowadź parametry połaczenia proxy:
  - Używaj proxy (Włącz/Wyłącz)
  - Nazwa serwera proxy;
  - Port proxy;
  - Nazwa użytkownika proxy;
  - Hasło proxy.

h) Sprawdź czy wprowadzone ustawienia są poprawne. Aby to zrobić wybierz 'Test połączenia'. Jeśli połączenie zostało skonfigurowane poprawnie na ekranie pojawi się komunikat "Udało się nawiązać połączenie". W przeciwnym razie zostanie wyświetlony komunikat o błędzie

#### Menu główne

Menu główne pojawia się po włączeniu urządzenia.

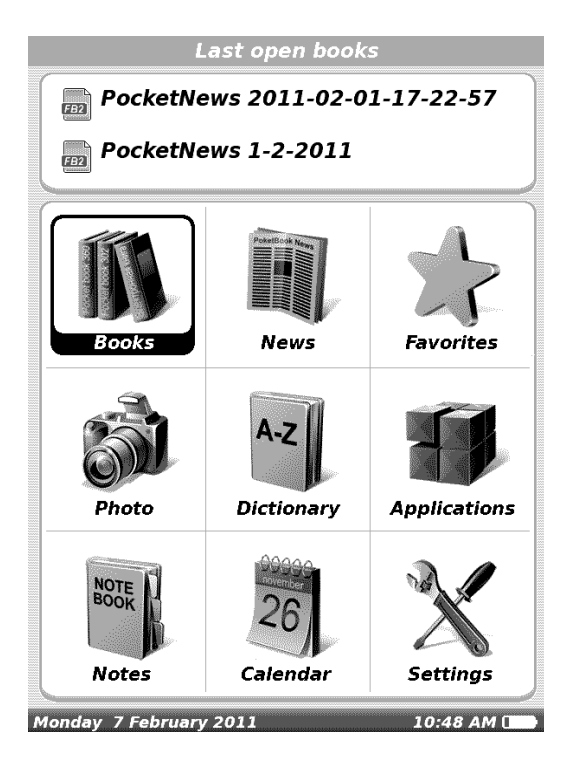

Menu główne prezentuje podstawowe elementy nawigacyjne, które ułatwiają obsługę urządzenia:

- Ostatnio otwarte książki;
- Panel główny;

# CZYTANIE KSIĄŻEK

Menu "Ostatnio otwarte książki" pokazuje dokumenty, które były ostatnio otwierane.

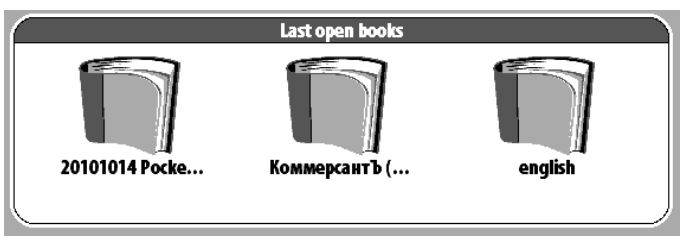

Aby uzyskać dostęp do wszystkich książek zainstalowanych na urządzeniu z menu głównego wybierz ikonę "Książki".

Użyj przycisków "W górę", "W dół" aby poruszać się po liście, przycisków "W prawo", "W lewo" aby szybko przejść do poprzedniej, następnej strony; przycisku "OK" – Aby wybrać folder lub książkę. Jeśli naciśniesz przycisk "W lewo" na pierwszej stronie z listy, będziesz mieć możliwość powrotu do poprzedniego menu. Przytrzymanie klawisza "OK" powoduje wyświetlenie menu kontekstowego, zawierającego opcje: przenieś, usuń, lub dodaj do "Ulubionych" i "Oznacz jako przeczytane"

#### **Zmiana stron**

Aby zmienić stronę na następną naciśnij przycisk "W przód"; naciśnięcie przycisku "W tył" powraca do poprzedniej strony. Możesz także zmieniać strony używając klawiszy nawigacyjnych "W prawo" i "W lewo". Klawisze mogą być przypisane inaczej, zależnie od Twoich preferencji. Użyj opcji Ustawienia->Mapowanie klawiszy.

#### Podążanie za odnośnikami

Niektóre książki mogą zawierać odnośniki w treści. Tryb przypisów jest aktywowany poprzez naciśnięcie przycisku "W dół". Wybierz przypis przy pomocy klawiszy nawigacyjnych "Góra/Dół" a następnie potwierdź wybór klawiszem 'OK"

#### Zmiana rozmiaru czcionki

Przy użyciu klawisza "Góra/Dół" możesz zmienić rozmiar czcionki (dostępne jest 5 różnych rozmiarów). Dokładniejszych zmian można dokonać w sekcji "Ustawienia" z w menu szybkiego dostępu. Nie ma możliwości zmiany czcionki w formacie DJVU, w tym przypadku użyj funkcji "Skaluj" z menu szybkiego dostępu. W formacie PDF rozmiar czcionki można zmienić jedynie trybie "Reflow".

#### Menu szybkiego dostępu

Wciśnij "OK" podczas czytania aby przywołać menu. Dostępne są następujące elementy:

#### IDŹ DO STRONY

Otwiera okno pozwalające wprowadzić numer strony, do której chcemy przejść. Wprowadź numer strony i potwierdź klawiszem "OK".

#### **OBRÓT EKRANU**

Tutaj możesz wybrać orientację ekranu. Aby zmienić orientację, użyj klawiszy "W górę", "W prawo" "W dół" "W lewo". Klawisz "OK" ponownie włącza automatyczne ustawienie pozycji przy pomocy wskazań akcelerometru.

#### SKALA

Możesz zmienić skalę dokumentu w plikach PDF i DJVU. Przy pomocy klawiszy "W prawo", "W lewo" wybierz żądany opcję, klawisze "W górę",

"W dół" służą do dostosowywania skali. Następujące opcje są dostępne:

-"4 strony", "9 stron", podgląd, kilka stron na kartce;

-"Tryb normalny";

- Jedna strona na ekranie, z możliwością skalowania;

-"Kolumny" – aby wyświetlać książki z kolumnami. Aby zmienić stronę w trybie "Kolumny" użyj klawiszy "W górę", "W dół". Po osiągnięciu dołu (końca) kolumny następna kolumna staje się aktywna;

-"Reflow(wolny przepływ)" zwiększa komfort czytania wielkoformatowych dokumentów. W tym trybie tekst zostaje automatycznie przeskalowany do szerokości ekranu. Możesz zmienić rozmiar czcionki używając klawiszy "W górę", "W dół".

#### ZAKŁADKI

Możesz utworzyć do 30 zakładek dla każdej książki. Wybierz "Zakładki" z menu szybkiego dostępu. W prawej części ekranu pojawi się panel, zawierający wszystkie utworzone zakładki. Naciśnij "OK" aby dodać zakładkę, która zostanie oznaczona nowym odsyłaczem. Aby otworzyć zakładkę, wybierz jedną i potwierdź klawiszem "OK." W celu usunięcia zakładki zaznacz jedną z nich i naciśnij "Usuń". Aby anulować naciśnij klawisz "W górę" lub "W lewo".

#### NOTATKI

Czasami wygodne jest zapisać wybrany fragment książki do osobnych notatników. Aby utworzyć nową notatkę w trybie czytania naciśnij klawisz "Notatki". Na górze ekranu pojawi się osobny obszar. Użyj klawiszy "W górę", "W dół" aby wybrać miejsce, gdzie ma rozpocząć się notatka. Zaznacz górną granicę notatki poprzez naciśnięcie "OK". W taki sam sposób zaznacz dolną granicę notatki. Jeśli wybierzesz "nowy notatnik" na ekranie zostanie wyświetlona klawiatura ekranowa do wprowadzenia nazwy notatki. Przeczytaj sekcję "Operacje na klawiaturze" aby poznać dokładniej zasadę działania klawiatury ekranowej. Zapisane notatki znajdziesz w sekcji "Notatki" dostępnej z PocketBook 611

menu głównego. Naciskając "OK" na zaznaczonej notatce, możesz przejść do strony, która jest jej źródłem.

#### **SZUKAJ**

Możesz szybko znaleźć żądane słowo lub część tekstu lub część słowa w tekście. Klawiatura pojawi się na ekranie (patrz sekcja "Operacje na klawiaturze"). Po wpisaniu słowa, tryb "Szukania" rozpocznie działanie, sygnalizując to poprzez wyświetlenie ikony "Szukanie" w prawym dolnym rogu ekranu. Uzyj klawiszy "W prawo" i "W lewo" aby przełączać się między znalezionymi słowami. Znalezione słowa zostaną podświetlone. Naciśnij "OK" aby wyjść z trybu "Szukania". Tryb "Szukaj" jest niedostępny w formatach DJVU.

#### ZAWARTOŚĆ

Pokazuje zawartość książki. Funkcja jest dostępna jedynie dla formatów: Fb2, PDF, i CHM tylko w przypadku, gdy publikacja posiada uporządkowaną strukturę zawartości.

#### **SŁOWNIK**

Możesz uzyskać tłumaczenie/definicję wybranego słowa. Przyciski nawigacji służą do wyboru słowa na ekranie, "OK" – przełącza między oknami słownika i czytania. Możesz wpisać dowolne słowo, używając klawiatury ekranowej. Możesz pobrać dodatkowe słowniki ze strony http://www.pocketbook-int.com oraz http://www.bookland.net. Dostępny jest również konwerter darmowych słowników w formacie .dict.

#### USTAWIENIA

Dla książek w formatach: Fb2, TXT, RTF, HTML, PRC i CHM, a także PDF w trybie "Reflow" możesz wybrać najbardziej komfortowe parametry czytania – krój oraz rozmiar czcionki, interlinię, marginesy strony, oraz wybrać kodowanie dla plików TXT oraz HTML.

#### Elektroniczna Biblioteka Bookland

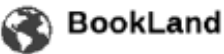

PocketBook serii Pro pozwala użytkownikowi na przeglądanie zasobów elektronicznego sklepu Bookland, pobieranie darmowej zawartości oraz dokonywania zakupów. Urządzenie uzyskuje dostęp do zasobów bibliotecznych poprzez bezprzewodowe połączenie internetowe WiFi, 3G lub Bluetooth. Aby uzyskać dostęp do elektronicznej biblioteki wybierz 'BookLand' w sekcji Biblioteka.

*Uwaga:* w celu uzyskania dostępu do 'BookLand', skonfiguruj połączenie Wi-Fi.

Główne funkcje:

- ✓ logowanie/rejestracja w bibliotece;
- ✓ przeglądaj, zarządzaj zawartością;
- uzyskaj dostęp do nowych książek i bestsellerów w sklepie lub w bibliotece za darmo;
- ✓ szukaj książek w katalogu;
- ✓ przegląd popularnych autorów;

✓ różne sposoby uzupełnienia salda w bibliotece "Bookland.
W sklepie dostępne są również książki w formacie \*.lit, które nie są możliwe do wyświetlenia na czytniku.

## **MENU GŁÓWNE**

Po włączeniu czytnika menu główne pojawi się na ekranie.

### **OSTATNIO OTWARTE KSIĄŻKI**

Umożliwia szybki dostęp do ostatnich dwóch książek, które przeczytano. Użyj klawiszy "W górę", "W dół" aby wskazać książkę. Klawiszem "OK" otwiera się wybraną publikację.

# KSIĄŻKI

Otwiera listę folderów I książek przechowywanych w pamięci wewnętrznej i na karcie SD. Użyj przycisków "W górę", "W dół" aby poruszać się po liście, przycisków "W prawo", "W lewo" aby szybko przejść do poprzedniej, następnej strony; przycisku "OK" – Aby wybrać folder lub książkę. Jeśli naciśniesz przycisk "W lewo" na pierwszej stronie z listy, będziesz mieć możliwość powrotu do poprzedniego menu. Przytrzymanie klawisza "OK" powoduje wyświetlenie menu kontekstowego, zawierającego opcje: przenieś, usuń, lub dodaj do "Ulubionych".

# **WIADOMOŚCI**

Możesz pobierać wiadomości RSS ze stron wspierających tą funkcję. Aby załadować wiadomości automatycznie, użyj programu Pocketnews, który można pobrać ze strony: www.pocketbook-int.com

# ULUBIONE

W tej sekcji znajdują się książki czytane częściej niż inne. W sekcji "KSIĄŻKI", wybierz pozycję I przytrzymaj klawisz "OK", następnie z menu kontekstowego wybierz "Dodaj do ulubionych". Pozycja usuń dostępna z menu kontekstowego tej sekcji usuwa tylko pozycję z listy "Ulubionych", natomiast nie usuwa fizycznie książki z pamięci urządzenia.

# ZDJĘCIE

W tej sekcji możesz przeglądać zdjęcia zapisane w formatach: JPG, BMP, PNG i TIFF. Możesz nawigować po zdjęciach ręcznie, przy pomocy klawiszy "W prawo" "W lewo" lub automatycznie, w trybie "pokaz slajdów".

#### **SŁOWNIK**

Słownik pozwala na tłumaczenie lub wyszukiwanie zaznaczonych słów, używając zestawu słowników. Po uruchomieniu aplikacji "Słownik", na ekranie pojawi się wirtualna klawiatura (patrz sekcja "Klawiatura"). Wprowadź słowo, a program znajdzie je w słowniku. Przytrzymaj klawisz "OK" aby ukryć klawiaturę ekranową i przejść do trybu pełnego ekranu, gdzie możesz nawigować po stronach słownika przy pomocy klawiszy "W lewo" i "W prawo". Naciśnięcie klawisza "OK" powoduje powrót do trybu wprowadzania słów. Jeśli zainstalowany jest więcej niż 1 słownik, możesz przechodzić między nimi przy pomocy klawisza "W przód".

# APLIKACJE

W tej sekcji znajdują się gry oraz dodatkowe aplikacje.

Kalkulator - Prosty kalkulator, pozwala na wykonywanie 4 działań arytmetycznych, obliczeń procentowych oraz wyciągania pierwiastka kwadratowego.

Zegar – aplikacja wyświetla pełnoekranowy zegar.

Szachy –możesz grać przeciwko komputerowi lub innemu graczowi. Klondike, Sudoku – popularne gry.

# KALENDARZ

Otwiera kalendarz.

#### **USTAWIENIA**

W tej sekcji znajdziesz informacje o urządzeniu: jak ustawić język oraz czcionkę interfejsu, wybrać temat, logo pierwszej strony oraz typ prezentacji książek, a także ustawić parametry wygładzania czcionek, ©2011 71media - wszelkie prawa zastrzeżone

# Odwiedź www.pocketbook.pl

jakość obrazów i inne ustawienia urządzenia. Używając "Mapowania klawiszy" możesz przypisać poszczególnym klawiszom funkcje odpowiadające Twoim preferencjom. Wybierając "O urządzeniu" uzyskasz informacje o modelu urządzenia, numerze seryjnym, wersji oprogramowania, całkowitej oraz wolnej pamięci wewnętrznej oraz karty MicroSD. Tutaj ustawisz także date oraz godzine.

# Główne elementy

- 1. O urządzeniu;
- 2. Język;
- 3. Klawiatura:
- 4. Profile użytkowników;
- 5. Wygląd:
  - temat:
  - czcionka interfejsu;
  - orientacja ekranu;
  - ustawienia orientacji;
  - logo wyłaczania;
  - renderowanie tekstu:
  - całkowite odświeżanie ekranu: •
- 6. Mapowanie klawiszy;
- 7. Zegar:
  - data/czas:
  - strefa czasowa:
  - format czasu: •
    - 24-godzinny;
    - 12-godzinny.
  - uaktualnij zegar:
    - przy zmianie strony; 0
    - przy zmianie strony (bez cieniowania); 0
    - zawsze:
    - wyłącz. 0
  - Zablokuj klawiaturę po:
    - wyłaczone;

23

©2011 71 media - wszelkie prawa zastrzeżone

- o 5 minutach;
- o 10 minutach.
- Wyłącz po:
  - wyłączone;
  - o 10 minutach;
  - o 20 minutach;
  - o 30 minutach;
  - o 60 minutach.
- 8. Przy starcie otwórz:
  - menu główne;
  - ostatnio otwarte książki.
- 9. Łączność:
  - nazwa urządzenia;
  - dostęp do sieci;
  - preferowane połączenia;
  - połączenie bezprzewodowe (WiFi);
  - Tryb usb:
    - o połącz z PC;
    - o **ładuj**;
- 10. Konserwacja:
  - przywróć ustawienia fabryczne;
  - kalibruj akcelerometr;
  - usuń autoryzację ADE.

# Rozwiązaywanie problemów

# + CZYTNIK NIE WŁĄCZA SIĘ.

- Bateria może być rozładowana. Naładuj baterię.

- Czytnik się zawiesił. Wciśnij przycisk RESET przy pomocy spinacza.

# + CZYTNIK NIE WIDZI KARTY SD.

- Karta jest nieprawidłowo umieszczona w slocie. Wciśnij kartę SD aż usłyszysz charakterystyczny 'klik'.

# + CZYTNIK NIE MOŻE OTWORZYĆ KSIĄŻKI.

- Książka jest w nieprawidłowym formacie. Sprawdź, czy znajduje się na liście obsługiwanych formatów. Jeśli nie, dokonaj konwersji.

- Książka jest zabezpieczona DRM. Więcej o zabezpieczeniach DRM przeczytasz na stronie www.pocketbook.pl.

# + KSIĄŻKA HTML OTWIERA SIĘ ALE JEST WYŚWIETLANA NIEPRAWIDŁOWO

- Pliki HTML zawierają element nietekstowe (ramki, skrypty Java, obiekty flash). Zapisz książkę w formacie TXT.

# + KSIĄŻKA OTWIERA SIĘ, LECZ RÓŻNE SYMBOLE JAK NP. ZNAKI ZAPYTANIA SĄ WYŚWIETLANE ZAMIAST POLSKICH LITER

- Nieprawidłowe kodowanie. Zmień kodowanie w sekcji "Ustawienia" menu szybkiego dostępu.

# + BRAK REAKCJI PRZY NACISKANIU KLAWISZY

 Czasami np. podczas otwierania dużych lub uszkodzonych plików) urządzenie może się "zawiesić". Zamknij nieodpowiadającą aplikację przytrzymując klawisz "Powrót" przez 1-2 sek. Jeśli to nie pomoże, naciśnij przy pomocy spinacza klawisz reset, znajdujący się na dolnej krawędzi urządzenia obok gniazda słuchawkowego.

# + PO PODŁĄCZENIU DO KOMPUTERA ŻADNE NOWE URZĄDZENIA NIE SĄ WIDOCZNE W EKSPLORATORZE

 Urządzenie jest w trybie ładowania baterii. Sprawdź tryb USB w sekcji "Ustawienia". Ustaw "Połączono z PC" lub "Pytaj przy połączeniu".

 Brak sygnału w kablu USB. Sprawdź stan kabla USB oraz czy został prawidłowo podłączony do złączy. Spróbuj podłączyć kabel USB do innego gniazda.

# + ZAKłADKI, USTAWIENIA I OBECNA POZYCJA W PLIKU NIE ZOSTAŁY ZAPISANE.

 - Uszkodzony system plików. Podłącz urządzenie do PC I sprawdź dyski. Aby to zrobić, otwórz "Mój komputer", kliknkij prawym przyciskiem na wybranym dysku i wybierz "Właściwości-Usługi-Sprawdzanie dysku.

 Przeciążona pamięć wewnętrzna. Usuń książki, obrazki i/lub muzykę których nie potrzebujesz.

# + BATERIA ROZŁADOWUJE SIĘ ZBYT SZYBKO.

 Nieaktywne automatyczne wyłączanie się. Przejdź do "Ustawienia" => "Zegar". Wybierz czas, po którym czytnik wyłączy się automatycznie (10, 20, 30 lub 60 minut).

# PocketBook 611 Odwiedź www.pocketbook.pl + NA EKRANIE POZOSTAJĄ ŚLADY PO POPRZEDNIO WYŚWIETLANEJ TREŚCI

Zmień częstotliwość pełnego odświeżania ekranu w menu Ustawienia Wygląd. Dostępne opcje: Zawsze, Co 2 strony, Co 5 stron, Co 10 stron, Nigdy.

# +CZYTNIK CZĘSTO SIĘ ZAWIESZA

-Zaktualizuj oprogramowanie. Najnowsze oprogramowanie wraz z instrukcją instalacji dla czytników Pocketbook znajdziesz w dziale Download.

Pomoc techniczną uzyskasz na stronie <u>http://pocketbook.pl</u>. Zapraszamy do korzystania z naszych zasobów (aktualizacji oprogramowania) oraz Forum.

**Certification information** 

# €

Europe - EU Declaration of Conformity

This device complies with the essential requirements of the R&TTE Directive 1999/5/EC. The following test methods have been applied in order to prove presumption of conformity with the essential requirements of the R&TTE Directive 1999/5/EC:

- <sup>®</sup> EN 60950-1
- (P) EN 62311
- () EN 300 328
- <sup>(2)</sup> EN 301 489-17

This device is a 2.4 GHz wideband transmission system (transceiver), intended for use in all EU member states and EFTA countries, except in France and Italy where restrictive use applies.

In Italy the end-user should apply for a license at the national spectrum authorities in order to obtain authorization to use the device for setting up outdoor radio links and/or for supplying public access to telecommunications and/or network services.

This device may not be used for setting up outdoor radio links in France and in some areas the RF output power may be limited to 10 mW EIRP in the frequency range of 2454 – 2483.5 MHz. For detailed information the end-user should contact the national spectrum authority in France.